## CORONAVIRUS DISEASE 2019 (COVID-19)

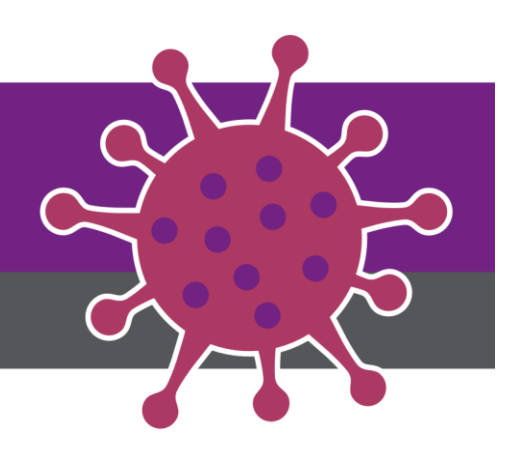

## **Generic Account Access to Virtual Rounding 2.0**

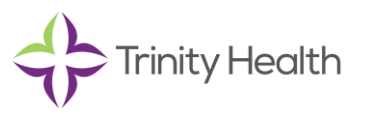

 Audience: Virtual Rounding Users

 Revision Date: 10/4/2020

 Version: Version 2

 COVID-19 Response Team Owner: Clinical and Operations

 Date of Last Review: 10/4/2020

## Objectives -

This job aid is intended to resolve access issues for Generic Desk accounts to access Virtual Rounding who click on the Virtual Rounding application along the sidebar and see only the Trinity Health banner without hospital details or a list of registered devices. These steps may be performed on either Windows or mobile devices.

| $\sim$ | Ø <b>1</b>                            | Search on type a coornand |
|--------|---------------------------------------|---------------------------|
|        | VirtualRounding VirtualRounding About |                           |
| 5 8 50 | C Trinity Hea                         | th Virtual Rounding       |
| d.     |                                       |                           |
| •••    |                                       |                           |
|        |                                       |                           |
|        |                                       | Taams ×<br>0              |
|        |                                       | CK                        |

Follow these steps to address the blank screen issue.

- 1. Log in to Generic Desk Account
- 2. Click on the chat icon to open a chat window (Left sidebar on Windows devices, bottom of screen on mobile devices)

| Activity | Chat                                                    | Recent Contacts 🍸   |  |
|----------|---------------------------------------------------------|---------------------|--|
| Calls    | - Recent                                                |                     |  |
| <b>_</b> | Scontraction Suzanne J. Christie     https://mytrinityh | h.sharepoint.co 🖸 … |  |
| A        | DBHS1PAVAIPAD02                                         | 6/11                |  |
| tualRoun | DBHS1PAVAIPAD04                                         | 5/13                |  |
| ••••     | DBHS1PAVBIPAD02                                         | 4/20                |  |

3. Click on "Open the SharePoint Library" link in the message and it will open SharePoint in a browser window. Sign in as that Generic Desk Account. NOTE: If you are already signed in as a different user, you may have to sign out and sign back in as the current account.

| Virtual Rounding Token Sync                                                                                                    | Microsoπ                   |
|----------------------------------------------------------------------------------------------------|----------------------------|
| Michael DeBets<br>Created Wed, Jul 1, 2020                                                                                                    | Sign in                    |
| If you are experiencing issues displaying the Virtual Rounding<br>pinned app please utilize the button below to open a Sharepoint<br>library as the teams DESK account to synchronize the AuthN/AuthZ | Email, phone, or Skype     |
| tokens between Teams and Sharepoint.                                                                                                    | No account? Create one!    |
| Application: Virtual Rounding 2.0<br>Scope: Enterprise<br>Status: Pre-Production                                                                                                    | Can't access your account? |
| Due date: Not set                                                                                                    | Sign-in options            |
| Michael Debets (DeBetsM@trinity-health.org) used Power Automate to send this                                                                                                    |                            |

4. Once signed in, return to the Teams application and click on the Virtual Rounding app along the sidebar to view a list of hospitals which have devices registered.

| Activity      | VirtualRounding         VirtualRounding         About                                                                                                    |         | ⊕ ۲                        |             |  |  |  |
|---------------|----------------------------------------------------------------------------------------------------|---------|----------------------------|-------------|--|--|--|
| Chat<br>Teams | Trinity Health                                                                                                    |         | Virtual Rounding           |             |  |  |  |
| Calendar      | Virtual Rounding will establish a video and audio connection with patient rooms. It is intended for clinical use. DO NOT CLICK the green and blue buttons unless you are prepared to establish a video visit with a patient. |         |                            |             |  |  |  |
| Calls         | Hospitals                                                                                                    | Layouts | Room Number                | Room Number |  |  |  |
| -             | System Office Livonia                                                                                                    | Table   | Enter room number to filte | er devices  |  |  |  |
| VirtualRoun   | Device Name                                                                                                    | Room    | Action                     |             |  |  |  |
|               | HomeiPad                                                                                                    |         |                            |             |  |  |  |
|               | AA09NSGIPAD9                                                                                                    | 100     | In Background              |             |  |  |  |
|               | AA09NSGIPAD8                                                                                                    | 200     | In Background              |             |  |  |  |

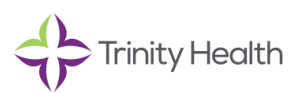

You will be able to continue to access Virtual Rounding from the side bar going forward.

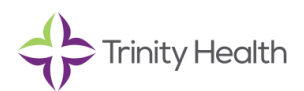